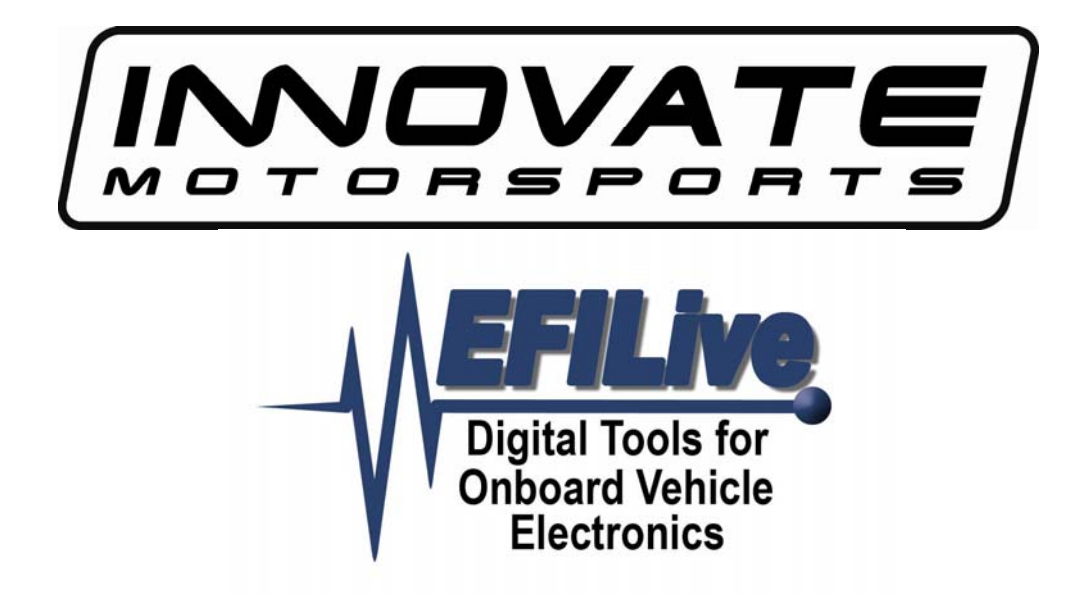

# **LC-1 Installation Tutorial**

# LC-1 Installation Tutorial

Copyright © 1998-2005 EFILive Limited All rights reserved

> First published Oct 16, 2005

Revised Nov 29, 2005

#### **Disclaimer:**

Information in this document has not been verified. Use at your own risk.

#### **Credits:**

Portions of this document show screenshots from Innovate Motorsports' LC-1 configuration software.

Written by Jason Morris

# 1. LC-1 Install

# Description

This Tutorial will provide general instructions for the installation, programming and integration of the Innovate LC-1 with EFILive Scan Tools. **Please refer to manufacturer's manuals for details, warnings, and other specific information.** 

Both Analog outputs ("Analog Out 1"- Yellow wire and "Analog Out 2"- Brown wire) from the LC-1 are programmable. Either can be used for any application or display as long as the application/display uses a linear 0-5 Volt analog signal. The LC-1 and EFILive/FlashScan must be programmed or calibrated to be compatible with each other.

A typical LC-1 from the manufacturer will have "Analog Out 1" programmed to simulate a narrowband O2 sensor. The example in this guide reprograms the LC-1 "Analog Out 1" output to send a compatible signal to the FlashScan/EFILive Software. The LC-1's "Analog out 2" will not be used.

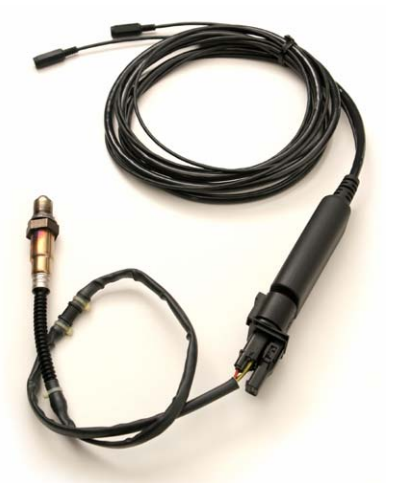

Picture 1: LC-1

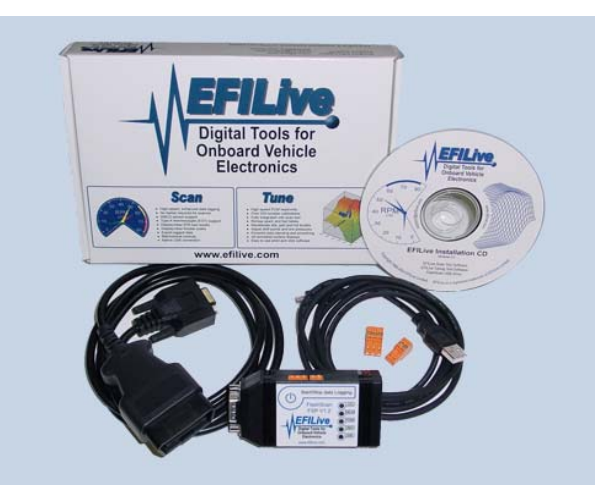

Picture 2: EFILive

# Weld Bung into exhaust.

A bung is easy for any exhaust shop to weld into the exhaust pipe (for ~\$10 bucks). For naturally aspirated cars, weld the bung before the catalytic converters. If your car does not have catalytic converters, WBO2 Sensor should be at least 2-3 feet from end of tailpipe exit. The WBO2 Sensor should be oriented between the 10 o'clock and 2 o'clock position, with 12 o'clock being the best position. **Please refer to literature that was included with your LC-1 for details on correct installation.** 

The picture below is of a non-cat car where the WBO2 Sensor is installed under the rear passenger's seat before the exhaust turns up over the rear axle.

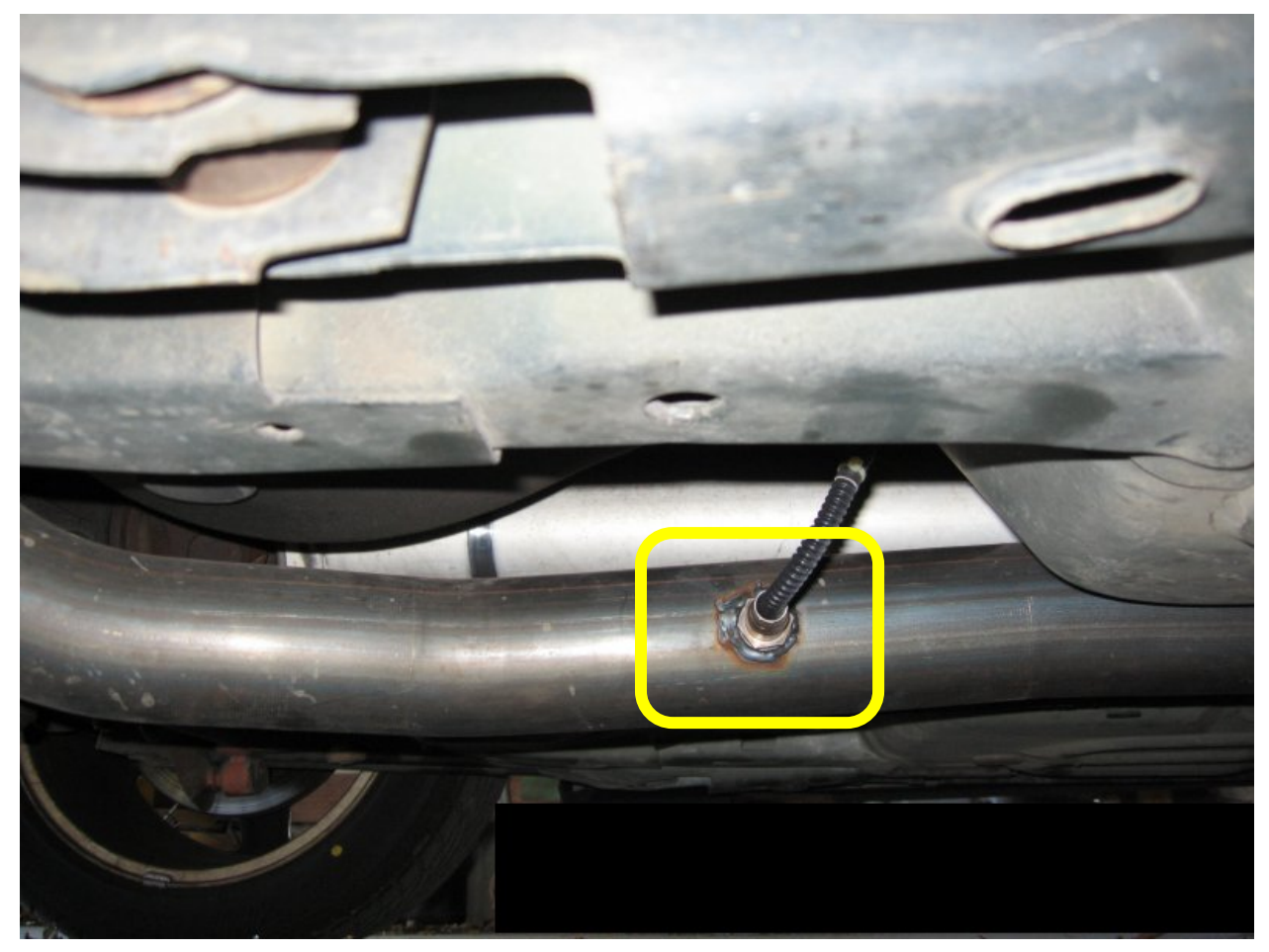

Picture 3: WBO2 Sensor Bung/Installation

## Route wires

- 1. Suggestion: Wrap the wires/cables with wire loom and wrap tape around loom for protection.
- 2. Use tie wraps to secure the cables sufficiently.
- 3. One option is to run the cables up through the shifter rubber boot into the console. See Picture 4 below.

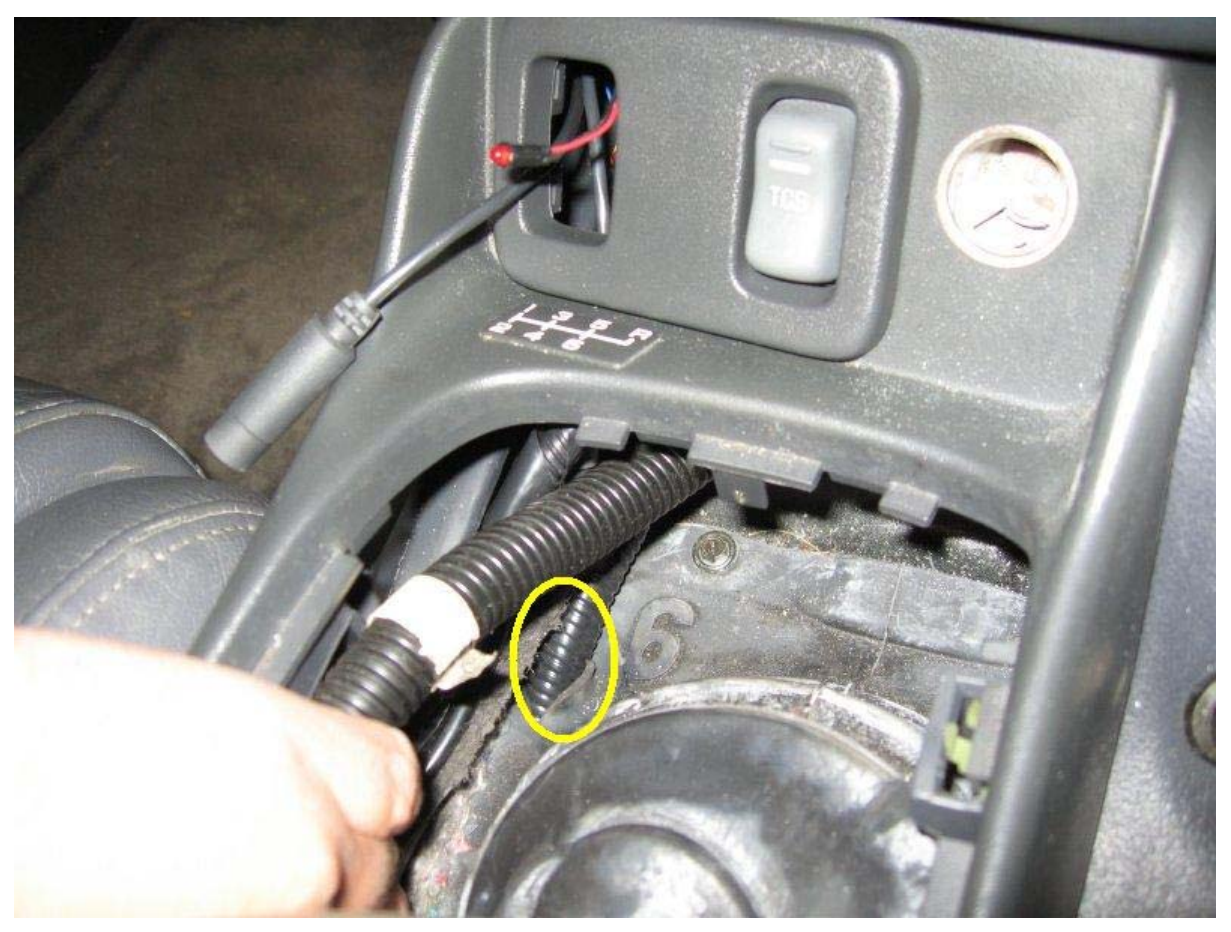

Picture 4: LC-1 Cable Routing (Cables in Wire Loom)

# **Electrical Connections**

LC-1 Interface and power cables with 7 wire version:

- a. Red 12V supply
- b. Blue Heater Ground
- c. White System Ground
- d. Yellow Analog out 1
- e. Brown Analog out 2
- f. Green Analog Ground
- g. Black Calibration wire

Note: Reference LC-1 manufacturer's manual and display instructions for warnings and further details on installation.

### **Connecting to EFI Live External Connector**

The FlashScan External Pin-outs are listed below in Picture 5.

#### FlashScan Pin-outs

| Elost dela Los | Pin | (PID)     | Description                         |
|----------------|-----|-----------|-------------------------------------|
| Parties (D)    | Α   | {EXT.EGT} | Alumel lead of type-k thermocouple  |
| 12 2 2 2 C     | в   |           | Chromel lead of type-k thermocouple |
|                | С   | {EXT.AD2} | Analog voltage 0 to 4.8 volts only  |
| AB             | D   | -         | Analog voltage common ground        |
| DE             | Е   | {EXT.AD1} | Analog voltage 0 to 4.8 volts only  |

Picture 5: FlashScan Pin-Outs

1. 12V supply:

Connect the LC-1 Red Wire to a switched 12V supply from your car. It must turn on (12V) when the ignition switch is ON and turn off (0V) when the ignition switch is turned OFF.

1. LC-1 Analog Out 1:

Connect the LC-1 Yellow to either the C or E location of the FlashScan External connector. C and E are on the outside locations of the three-wire connector.

### 2. Signal Grounds:

Connect the LC-1's Blue, Green, and White wires ground connection to the D location of the EFILive External connector. D is in the middle of the 3-wire connector.

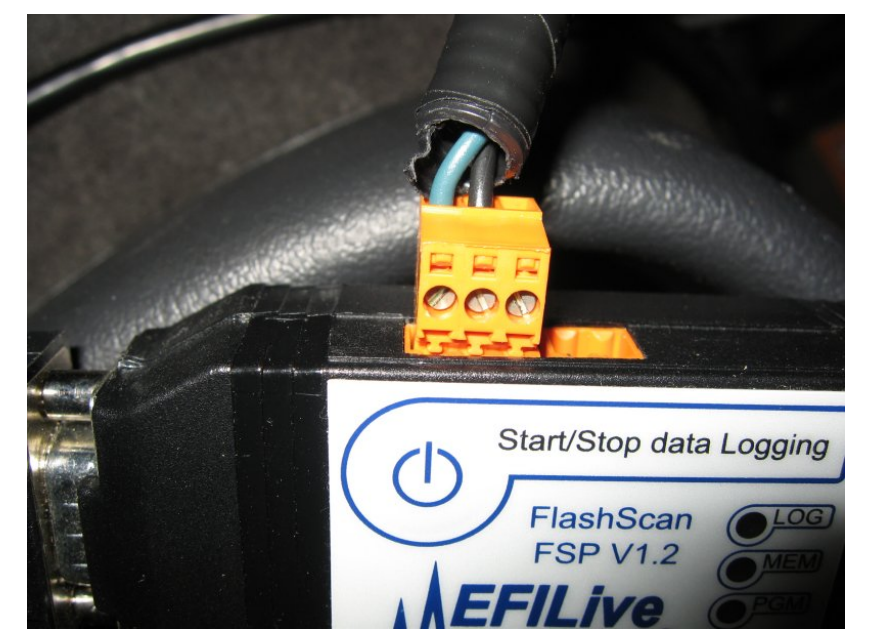

Picture 6: External Connection to EFILive.

Note: The green wire used in Picture 7 is connected to Yellow wire "Analog Out 1" from LC-1 and is connected to the FlashScan Pin E {EXT.AD1}. The black wire is connected to same Signal ground location as the LC-1 (Blue, Green, White wire) and is connected to the FlashScan Pin D "Common Analog Ground".

# **Programming LC-1 for EFI Live**

EFILive version 7.3 has an LC-1 calculation in the "sae\_generic.txt" file. The LC-1's programmable settings in this section are based on these calculations. If your file is different, different input values will be needed for the LM Programmer.

| # Innovate LC-<br># =========== | 1 WBO2 |      |    |                                |
|---------------------------------|--------|------|----|--------------------------------|
| "<br>*CLC-00-926                |        |      |    |                                |
| V                               | 0.0    | 5.0  | .1 | "{EXT.AD1}"                    |
| AFR                             | 10.0   | 20.0 | .2 | "({EXT.AD1}*3)+7.35"           |
| *CLC-00-927                     |        |      |    |                                |
| factor                          | 0.0    | 2.0  | .1 | "{CALC.AFR_LC11.AFR}/{GM.AFR}" |
| *CLC-00-928                     |        |      |    |                                |
| V                               | 0.0    | 5.0  | .1 | "{EXT.AD2}"                    |
| AFR                             | 10.0   | 20.0 | .2 | "({EXT.AD2}*3)+7.35"           |
| *CLC-00-929                     |        |      |    |                                |
| factor                          | 0.0    | 2.0  | .1 | "{CALC.AFR_LC12.AFR}/{GM.AFR}" |

- 1. Connect the PC's serial connection to the serial OUT of the LC-1. The terminator plug should be connected to the serial IN of the LC-1.
- 2. Turn the ignition switch ON to power the LC-1.
- 3. Open LM-1 Programmer.
- 4. Select the "Analog Out 1" tab.
- 5. Select "use air-fuel-ratio" option.
- 6. Set the Analog Out 1 to the following:
  - a. 0.88333 Volts at AFR: 10.00
  - b. 4.21667 Volts at AFR: 20.00

The Window should look similar to the Figure 3.

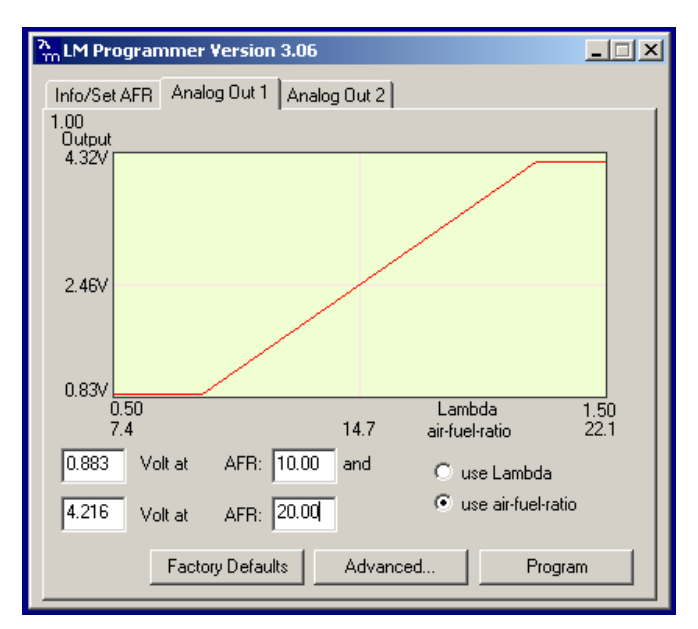

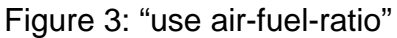

7. Click the "Program" button. When the LC-1 is programmed, the "Program" button will be greyed out.

# Verifying EFILive LC-1 Operation

### Selecting PIDs

#### Please Reference the EFILIVE AutoVE Tuning Tutorial for PID selection.

Select the PIDs from the AutoVE tutorial, also add PIDs {EXT.AD1} and {EXT.AD2}.

By logging both {EXT.AD1} and {EXT.AD2}, you can verify correct voltage readings from the LC-1 are being recorded in EFILive. The unconnected {EXT.ADx} may show a voltage, but it will not change as much as the {EXT.ADx} that the LC-1 is connected. After verifying which {EXT.ADx} is used, delete the unused {EXT.ADx} from PID selection.

### Logging and Checking Data from LC-1

- 1. Connect the LC-1 to FlashScan via the external connector and connect the FlashScan to your car.
- 2. Start and drive car: For the first few miles, your LC-1 will read very lean due to the AIR injecting air into the exhaust. Drive ~5 miles to bring the car up to operating temperature and to get past the AIR before recording data.
- 3. Start Logging.
- 4. Click the "Data" tab and see which {EXT.ADx} is connected. See Figure 4 for example.

| 😫 EFILive Scan                                                                     | EFILive Scan V7.3 (postAutoVEtunewbworks10-23-050835.efi) |              |              |              |            |                                   |                    |  |  |  |  |  |  |  |
|------------------------------------------------------------------------------------|-----------------------------------------------------------|--------------|--------------|--------------|------------|-----------------------------------|--------------------|--|--|--|--|--|--|--|
| File Edit View Info Dashboard Charting LS1/LS6 Bidirectional FlashScan Window Help |                                                           |              |              |              |            |                                   |                    |  |  |  |  |  |  |  |
|                                                                                    |                                                           |              | - x          |              | at a_      | a <sup>sel</sup> o <sup>All</sup> |                    |  |  |  |  |  |  |  |
|                                                                                    |                                                           |              | 1            |              | a a        |                                   |                    |  |  |  |  |  |  |  |
| 14   77 (*) 1                                                                      | 🛚 🔢 🏹 Oz 🛛 🌩 🖗 🗭 🐘 🛛 🦓                                    | A 🖀          | R ö          | - 🐂 🛛 🕹      | 🎗 🖬 1      | <b>)</b> # (                      | <b>.</b>           |  |  |  |  |  |  |  |
| 📓 OBD II (F7) 🥤                                                                    | 🖞 PIDs (F8) 🧱 Data (F9) 🍘 Dashboard (F1                   | 0) 🔣 Map     | os (F11)     | 🗧 Console    | (F12)      |                                   |                    |  |  |  |  |  |  |  |
| Priority/Caption                                                                   | Description                                               | Value        | Units        | Min          | Avg        | Max                               | Parameter          |  |  |  |  |  |  |  |
| 1 AFR_LC11                                                                         | Wide Band AFR 1 - LC-1                                    | 14.64        | AFR          | 13.58        | 14.82      | 15.94                             | CALC.AFR_LC11      |  |  |  |  |  |  |  |
| 1 AFR_LC11                                                                         | Wide Band AFR 1 - LC-1                                    | 2.4          | V            | 2.1          | 2.5        | 2.9                               | CALC.AFR_LC11      |  |  |  |  |  |  |  |
| 1 BEN_LC11                                                                         | Base Efficiency Numerator 1 - LC-1                        | 1.0          | factor       | 0.9          | 1.0        | 1.1                               | CALC.BEN_LC11      |  |  |  |  |  |  |  |
| 1 CYLAIR                                                                           | Air mass per cylinder                                     | 0.02         | Gram         | 0.02         | 0.03       | 0.06                              | CALC.CYLAIR        |  |  |  |  |  |  |  |
| 1 INJDC1                                                                           | Injector Duty Cycle Bank 1                                | 9            | %            | 2            | 3          | 9                                 | CALC.INJDC1        |  |  |  |  |  |  |  |
| 1 INJDC2                                                                           | Injector Duty Cycle Bank 2                                | 9            | %            | 2            | 3          | 9                                 | CALC.INJDC2        |  |  |  |  |  |  |  |
| 1 POWER_RW                                                                         | Power at rear wheels                                      | 0            | HP           | 0            | 0          | 0                                 | CALC.POWER         |  |  |  |  |  |  |  |
| 1 AD1                                                                              | External Analog Voltage 1                                 | 2.43         | V            | 2.08         | 2.49       | 2.86                              | EXT.AD1            |  |  |  |  |  |  |  |
| 1 AD2                                                                              | External Analog Voltage 2                                 | 3.59         | V            | 3.55         | 3.57       | 3.59                              | EXT.AD2            |  |  |  |  |  |  |  |
| 1 AFR                                                                              | Commanded Air Fuel Ratio                                  | 14.63        | :1           | 14.63        | 14.63      | 14.63                             | GM.AFR             |  |  |  |  |  |  |  |
| 1 FTC                                                                              | Fuel Trim Cell Number                                     | 22           | Cell#        | 20           | 21         | 22                                | GM.FTC             |  |  |  |  |  |  |  |
| 1 H02S11                                                                           | Heated 02 Sensor Voltage Bank 1 - Sensor 1                | 0.729        | V            | 0.013        | 0.254      | 0.842                             | GM.H02S11          |  |  |  |  |  |  |  |
| 1 H02S21                                                                           | Heated 02 Sensor Voltage Bank 2 - Sensor 1                | 0.304        | V            | 0.074        | 0.446      | 0.903                             | GM.H02S21          |  |  |  |  |  |  |  |
| 1 IBPW1                                                                            | Injector Base Pulse Width Bank 1                          | 5.142        | ms           | 1.694        | 3.221      | 6.851                             | GM.IBPW1           |  |  |  |  |  |  |  |
| 1 IBPW2                                                                            | Injector Base Pulse Width Bank 2                          | 5.081        | ms           | 1.740        | 3.230      | 6.790                             | GM.IBPW2           |  |  |  |  |  |  |  |
| 1 KR                                                                               | Retard Due to Knock                                       | 0.0          | Degre        | 0.0          | 0.0        | 0.0                               | GM.KR              |  |  |  |  |  |  |  |
| 1 MAFFREQ                                                                          | Mass Air Flow Raw Frequency                               | 0            | Hz           | 0            | 0          | 0                                 | GM.MAFFREQ         |  |  |  |  |  |  |  |
| 1 FUELSYS-A                                                                        | A Status                                                  | OL           |              |              |            |                                   | SAE.A              |  |  |  |  |  |  |  |
| 1 FUELSYS-B                                                                        | B Status                                                  | OL           |              |              |            |                                   | SAE.B              |  |  |  |  |  |  |  |
| 1 ECT                                                                              | Engine Coolant Temperature                                | 196          | ۴F           | 190          | 194        | 196                               | SAE.ECT            |  |  |  |  |  |  |  |
| 1 IAT                                                                              | Intake Air Temperature                                    | 73           | ۴F           | 73           | 78         | 81                                | SAE.IAT            |  |  |  |  |  |  |  |
| 1 LONGFT1                                                                          | Long Term Fuel Trim - Bank 1                              | 4.7          | %            | -1.6         | 1.0        | 4.7                               | SAE.LONGFT1        |  |  |  |  |  |  |  |
| 1 LONGFT2                                                                          | Long Term Fuel Trim - Bank 2                              | 3.9          | %            | -1.6         | 1.3        | 3.9                               | SAE.LONGFT2        |  |  |  |  |  |  |  |
| 1 MAF                                                                              | Air Flow Rate from Mass Air Flow Sensor                   | 0.31         | Lbs/         | 0.31         | 0.31       | 0.31                              | SAE.MAF            |  |  |  |  |  |  |  |
| 1 MAP                                                                              | Intake Manifold Absolute Pressure                         | 13.9         | inHq         | 5.9          | 10.1       | 18.3                              | SAE.MAP            |  |  |  |  |  |  |  |
| 1 RPM                                                                              | Engine RPM                                                | 2031         | RPM          | 614          | 1133       | 2031                              | SAE.RPM            |  |  |  |  |  |  |  |
| 1 SPARKADV                                                                         | Ignition Timing Advance for #1 Cylinder                   | 37.5         | Degre        | 16.0         | 28.3       | 39.5                              | SAE.SPARKADV       |  |  |  |  |  |  |  |
| 1 TP                                                                               | Absolute Throttle Position                                | 20.0         | %            | 0.0          | 6.7        | 20.4                              | SAE.TP             |  |  |  |  |  |  |  |
| 1 VSS                                                                              | Vehicle Speed Sensor                                      | 24           | MPH          | 0            | 9          | 25                                | SAE.VSS            |  |  |  |  |  |  |  |
|                                                                                    |                                                           |              |              |              |            |                                   |                    |  |  |  |  |  |  |  |
|                                                                                    |                                                           |              |              |              |            |                                   |                    |  |  |  |  |  |  |  |
| Scan mode: Dynamic                                                                 | e PIDs: 27 (pri 1:27, 2:0, 3:0)                           |              | Chann        | els: 26 (pri | 1:26/36, 2 | 0/6, 3:0/6                        | 5)                 |  |  |  |  |  |  |  |
| <                                                                                  |                                                           |              |              |              |            |                                   | >                  |  |  |  |  |  |  |  |
| Frame: 363                                                                         | 🛠 🛠   HH 🛛 🕂 II 🔴 🔴 🖬                                     |              |              |              | ₩ 0        |                                   | Time: 07:52:29.894 |  |  |  |  |  |  |  |
|                                                                                    | Not connected 2FV22G0                                     | V2xxxxx ][ N | fanual ][ 0: | 5: (N        |            |                                   |                    |  |  |  |  |  |  |  |

Figure 4: Sample Data Log

As seen during log above, {EXT.AD1} is logging values that are changing and reflected in the {CALC.AFR\_LC11} value of 14.64. Look at the values to verify that it matches the DynoTune display or Logworks software monitored values. {EXT.AD2} is showing a voltage, but it is not changing significantly during drive. {EXT.AD2} is not connected and can be deleted from the PID selection.

5. Click the [Map] tab. If your previous map selections from the AutoVE Tutorial is using the correct {EXT.ADx}, the map should be logging the average values of the AFR. The AutoVE tutorial's Map should show correct AFR values and can be used with confidence.

### Please Reference the EFILIVE AutoVE Tuning Tutorial for Map creation.

The following map can help when the comparing the dynotune display or LC-1 Logging software AFR values to the EFILive AFR scanned values.

- 1. Click on an empty map in EFILive Scan.
- 2. Click on "Data" Tab.
- 3. Select as data shown in Figure 5.

|              | Map p                                             | rope  | rtie   | 5        |        |       |       |        |         |           |       |       |       |       |       |           |       |       |          |     | × |
|--------------|---------------------------------------------------|-------|--------|----------|--------|-------|-------|--------|---------|-----------|-------|-------|-------|-------|-------|-----------|-------|-------|----------|-----|---|
| Da           | ata Co                                            | olumn | Ro     | w        | Cells  | C     | olor  | Emp    | oty     |           |       |       |       |       |       |           |       |       |          |     |   |
|              |                                                   | D     |        | (m)      | . Colo | Danal |       | 1 10   | · + (AE | D)        |       |       |       |       |       |           |       |       |          |     |   |
|              |                                                   | Falai | neter: | (0) \    | wide   | banu  | AFN   | 1 · LL | 21 (Ar  | n)        |       |       |       |       |       |           |       |       |          | ~   |   |
|              |                                                   |       |        | <b>N</b> | lames  | :     |       |        | 🗹 S     | electe    | ed    |       |       |       |       |           |       |       |          |     |   |
|              |                                                   |       | Title: | AFR      | LC1    | 1     |       |        |         |           |       |       | She   | ow un | its   |           |       |       |          |     |   |
|              |                                                   |       |        |          |        |       |       |        |         |           |       |       |       |       |       |           |       |       |          |     |   |
| Precision: 2 |                                                   |       |        |          |        |       |       |        |         |           |       |       |       |       |       |           |       |       |          |     |   |
|              | V Display type                                    |       |        |          |        |       |       |        |         |           |       |       |       |       |       |           |       |       |          |     |   |
|              |                                                   |       |        |          |        |       |       |        |         |           |       |       |       |       |       |           |       |       |          |     |   |
|              | AFR_LC11 AFR (Average - "empty" cells are hidden) |       |        |          |        |       |       |        |         |           |       |       |       |       |       |           |       |       |          |     |   |
|              |                                                   |       |        |          |        |       | Ì     |        | M       | ,<br>AP I | ĸРа   |       | Č.,   |       |       |           |       |       | <i>.</i> |     |   |
|              |                                                   | 15    | 20     | 25       | 30     | 35    | 40    | 45     | 50      | 55        | 60    | 65    | 70    | 75    | 80    | 85        | 90    | 95    | 100      | 105 | ^ |
|              | 400                                               |       |        |          |        |       |       |        |         |           |       |       |       |       |       |           |       |       |          |     |   |
|              | 800                                               |       | 5.26   | 5.53     | 5.79   | 6.05  | 6.32  | 6.58   | 6.84    | 7.11      | 7.37  | 7.63  | 7.89  | 8.16  | 8.42  | 8.68      | 8.95  | 9.21  | 9.47     |     |   |
| ⋝            | 1200                                              |       | 10.26  | 10.53    | 10.79  | 11.05 | 11.32 | 11.58  | 11.84   | 12.11     | 12.37 | 12.63 | 12.89 | 13.16 | 13.42 | 13.68     | 13.95 | 14.21 | 14.47    |     |   |
| ď            | 1600                                              |       | 15.26  | 15.53    | 15.79  | 16.05 | 16.32 | 16.58  | 16.84   | 17.11     | 17.37 | 17.63 | 17.89 | 18.16 | 18.42 | 18.68     | 18.95 | 19.21 | 19.47    |     |   |
| ш            | 2000                                              |       | 20.26  | 20.53    | 20.79  | 21.05 | 21.32 | 21.58  | 21.84   | 22.11     | 22.37 | 22.63 | 22.89 | 23.16 | 23.42 | 23.68     | 23.95 | 24.21 | 24.47    |     |   |
|              | 2400                                              |       | 20.26  | 20.03    | 25.79  | 26.05 | 20.32 | 20.56  | 20.64   | 27.11     | 27.37 | 32.63 | 32.89 | 28.16 | 28.42 | 25.55     | 28.95 | 29.21 | 29.47    |     |   |
|              | 3200                                              |       | 35.26  | 35.53    | 35.79  | 36.05 | 36.32 | 36.58  | 36.84   | 37.11     | 37.37 | 37.63 | 37.89 | 38.16 | 38.42 | 38.68     | 38.95 | 39.21 | 39.47    |     |   |
| _            |                                                   |       |        |          |        |       |       |        |         |           |       |       |       |       |       | _         |       |       |          |     | × |
|              | Save                                              |       | Sa     | ave a:   | s      | afr.m | ар    |        |         |           |       |       |       |       |       | Ok Cancel |       |       |          |     |   |

Figure 5: AFR Map Creation - Data

4. Click on "Column" tab.

5. Select as data shown in Figure 6.

| <b></b>                                                                 | Map properties                                    |       |        |       |       |       |         |        |         |        |        |       |       |       |       | ×     |       |       |       |     |   |
|-------------------------------------------------------------------------|---------------------------------------------------|-------|--------|-------|-------|-------|---------|--------|---------|--------|--------|-------|-------|-------|-------|-------|-------|-------|-------|-----|---|
| Da                                                                      | ata C                                             | olumn | Ro     | w     | Cells | C     | olor    | Emp    | oty     |        |        |       |       |       |       |       |       |       |       |     |   |
|                                                                         |                                                   | Co    | olumn: | (0)   | ntake | Man   | ifold A | Absolu | ite Pre | essure | e (kPa | i)    |       |       |       |       |       |       |       | 1   | ~ |
|                                                                         |                                                   |       |        | N I   | lames | ;     |         |        | 🗹 S     | electe | ed     |       |       |       |       |       |       |       |       |     |   |
| Title: MAP <-> Show units                                               |                                                   |       |        |       |       |       |         |        |         |        |        |       |       |       |       |       |       |       |       |     |   |
| Columns: 19                                                             |                                                   |       |        |       |       |       |         |        |         |        |        |       |       |       | ון    |       |       |       |       |     |   |
| Col labels: ,15,20,25,30,35,40,45,50,55,60,65,70,75,80,85,90,95,100,105 |                                                   |       |        |       |       |       |         |        |         |        |        |       |       |       |       |       |       |       |       |     |   |
|                                                                         |                                                   |       |        |       |       |       |         |        |         |        |        |       |       |       |       |       |       |       |       |     |   |
|                                                                         | AFR_LC11 AFR (Average - "empty" cells are hidden) |       |        |       |       |       |         |        |         |        |        |       |       |       |       |       |       |       |       |     |   |
|                                                                         |                                                   |       |        |       |       |       |         |        | M/      | AP     | кРа    |       |       |       |       |       |       |       |       |     | _ |
|                                                                         |                                                   | 15    | 20     | 25    | 30    | 35    | 40      | 45     | 50      | 55     | 60     | 65    | 70    | 75    | 80    | 85    | 90    | 95    | 100   | 105 | ^ |
|                                                                         | 400                                               |       |        |       |       |       |         |        |         |        |        |       |       |       |       |       |       |       |       |     | E |
|                                                                         | 800                                               | _     | 5.26   | 5.53  | 5.79  | 6.05  | 6.32    | 6.58   | 6.84    | 7.11   | 7.37   | 7.63  | 7.89  | 8.16  | 8.42  | 8.68  | 8.95  | 9.21  | 9.47  |     |   |
| 5                                                                       | 1200                                              |       | 10.26  | 10.53 | 10.79 | 11.05 | 11.32   | 11.58  | 11.84   | 12.11  | 12.37  | 12.63 | 12.89 | 13.16 | 13.42 | 13.68 | 13.95 | 14.21 | 14.47 |     |   |
| Ę,                                                                      | 1600                                              |       | 15.26  | 15.53 | 15.79 | 16.05 | 16.32   | 16.58  | 16.84   | 17.11  | 17.37  | 17.63 | 17.89 | 18.16 | 18.42 | 18.68 | 18.95 | 19.21 | 19.47 |     |   |
| Ľ                                                                       | 2000                                              |       | 20.26  | 20.53 | 20.79 | 21.05 | 21.32   | 21.58  | 21.84   | 22.11  | 22.37  | 22.63 | 22.89 | 23.16 | 23.42 | 23.68 | 23.95 | 24.21 | 24.47 |     |   |
|                                                                         | 2400                                              |       | 25.26  | 25.53 | 25.79 | 26.05 | 26.32   | 26.58  | 26.84   | 27.11  | 27.37  | 27.63 | 27.89 | 28.16 | 28.42 | 28.68 | 28.95 | 29.21 | 29.47 |     |   |
|                                                                         | 2800                                              |       | 30.26  | 30.53 | 30.79 | 31.05 | 31.32   | 31.58  | 31.84   | 32.11  | 32.37  | 32.63 | 32.89 | 33.16 | 33.42 | 33.68 | 33.95 | 34.21 | 34.47 |     |   |
|                                                                         | 3200                                              |       | 35.26  | 35.53 | 35.79 | 36.05 | 36.32   | 36.58  | 36.84   | 37.11  | 37.37  | 37.63 | 37.89 | 38.16 | 38.42 | 38.68 | 38.95 | 39.21 | 39.47 |     | ~ |
|                                                                         | Save Save as afr.map                              |       |        |       |       |       |         |        |         |        |        |       |       |       |       | Ok    |       | Ca    | ncel  |     |   |

Figure 6: AFR Map Creation – Column

6. Select "Row" Tab.

7. Select as data shown below:

|                                                                                                | 🔢 Map properties                                    |       |       |          |         |       |       |       |       |        |       |       |       |        |       | ×     |       |       |       |      |   |
|------------------------------------------------------------------------------------------------|-----------------------------------------------------|-------|-------|----------|---------|-------|-------|-------|-------|--------|-------|-------|-------|--------|-------|-------|-------|-------|-------|------|---|
| Da                                                                                             | ata Co                                              | olumn | Ro    | w        | Cells   | C     | olor  | Emp   | oty   |        |       |       |       |        |       |       |       |       |       |      |   |
|                                                                                                |                                                     |       | Dow   | (0) [    | - notin |       |       | MD .  |       |        |       |       |       |        |       |       |       |       |       |      |   |
|                                                                                                |                                                     |       | HUW.  | (0) (    | nyin    | enrr  | י נחר | MJ    |       |        |       |       |       |        |       |       |       |       |       |      |   |
|                                                                                                |                                                     |       |       | <b>N</b> | lames   | ;     |       |       | 🗹 S   | electe | ed    |       |       |        |       |       |       |       |       |      |   |
| Title: RPM <->                                                                                 |                                                     |       |       |          |         |       |       |       |       |        |       |       |       |        |       |       |       |       |       |      |   |
| Rows: 20 🗢 Create labels F                                                                     |                                                     |       |       |          |         |       |       |       |       |        |       |       |       | aste l | abels |       | ן ר   |       |       |      |   |
|                                                                                                |                                                     |       |       |          |         |       |       |       |       |        |       |       |       |        |       |       |       |       | 2     |      |   |
| Row labels: ,400,800,1200,1600,2000,2400,2800,3200,3600,4000,4400,4800,5200,5600,6000,6400,680 |                                                     |       |       |          |         |       |       |       |       |        |       |       | 0     |        |       |       |       |       |       |      |   |
| -                                                                                              | AED I C11 AED (Average, "eventul" celle are bidden) |       |       |          |         |       |       |       |       |        |       |       |       |        |       |       |       |       |       |      |   |
|                                                                                                | AFR_LC11 AFR (Average - "empty" cells are hidden)   |       |       |          |         |       |       |       |       |        |       |       |       |        |       |       |       |       |       |      |   |
|                                                                                                |                                                     |       |       |          |         |       |       |       | M/    | AP I   | кРа   |       |       |        |       |       |       |       |       |      |   |
|                                                                                                |                                                     | 15    | 20    | 25       | 30      | 35    | 40    | 45    | 50    | 55     | 60    | 65    | 70    | 75     | 80    | 85    | 90    | 95    | 100   | 105  | ^ |
|                                                                                                | 400                                                 |       |       |          |         |       |       |       |       |        |       |       |       |        |       |       |       |       |       |      |   |
|                                                                                                | 800                                                 |       | 5.26  | 5.53     | 5.79    | 6.05  | 6.32  | 6.58  | 6.84  | 7.11   | 7.37  | 7.63  | 7.89  | 8.16   | 8.42  | 8.68  | 8.95  | 9.21  | 9.47  |      |   |
| ⋝                                                                                              | 1200                                                |       | 10.26 | 10.53    | 10.79   | 11.05 | 11.32 | 11.58 | 11.84 | 12.11  | 12.37 | 12.63 | 12.89 | 13.16  | 13.42 | 13.68 | 13.95 | 14.21 | 14.47 |      |   |
| Ĕ,                                                                                             | 1600                                                |       | 15.26 | 15.53    | 15.79   | 16.05 | 16.32 | 16.58 | 16.84 | 17.11  | 17.37 | 17.63 | 17.89 | 18.16  | 18.42 | 18.68 | 18.95 | 19.21 | 19.47 |      |   |
| ш                                                                                              | 2000                                                |       | 20.26 | 20.53    | 20.79   | 21.05 | 21.32 | 21.58 | 21.84 | 22.11  | 22.37 | 22.63 | 22.89 | 23.16  | 23.42 | 23.68 | 23.95 | 24.21 | 24.47 |      |   |
|                                                                                                | 2400                                                |       | 25.26 | 25.53    | 25.79   | 26.05 | 26.32 | 26.58 | 26.84 | 27.11  | 27.37 | 27.63 | 27.89 | 28.16  | 28.42 | 28.68 | 28.95 | 29.21 | 29.47 |      |   |
|                                                                                                | 2800                                                |       | 30.26 | 30.53    | 30.79   | 31.05 | 31.32 | 31.58 | 31.84 | 32.11  | 32.37 | 32.63 | 32.89 | 33.16  | 33.42 | 33.68 | 33.95 | 34.21 | 34.47 |      |   |
|                                                                                                | 3200                                                |       | 35.26 | 35.53    | 35.79   | 36.05 | 36.32 | 36.58 | 36.84 | 37.11  | 37.37 | 37.63 | 37.89 | 38.16  | 38.42 | 38.68 | 38.95 | 39.21 | 39.47 |      | ~ |
|                                                                                                | Save                                                |       | Sa    | ave a:   | s       | afr.m | ap    |       |       |        |       |       |       |        |       |       | Ok    |       | Ca    | ncel |   |

Figure 7: AFR Map Creation – Row

| ۰    | FILive Scan | V7.3 (po  | ostAutoVI  | Etunewb      | works10-   | 23-0508      | 35.efi)     |               |                                  |              |                         |          |         |        |       |       |       |       |       |          | ×    |
|------|-------------|-----------|------------|--------------|------------|--------------|-------------|---------------|----------------------------------|--------------|-------------------------|----------|---------|--------|-------|-------|-------|-------|-------|----------|------|
| File | Edit View I | info Dash | board Ch   | arting LS    | 1/LS6 Bidi | rectional    | FlashScan   | Window        | Help                             |              | br.                     |          |         |        |       |       |       |       |       |          |      |
|      | 0 🕘 🗍 🗅     | 🖻 🗎       | <b>i</b> 🔊 | 66           | 3. 😭       | ۵ 🖏          | 🕀 🌾 י       | * *           | a <sup>×</sup> a <sup>11</sup> a | <b>t a</b> a | <b>Q</b> <sup>AII</sup> | چ 😓      |         |        |       |       |       |       |       |          |      |
| 튵    | ) 🗖 🎯 I     |           | 6 O2       | 🍎 🧼 I        | • 🖍 🛛      | 12 12        | <b>(</b>    | ' 🏺 🖾         | <b>⊾</b>    ∀                    | 0 J          | <b>6 –</b>              |          |         |        |       |       |       |       |       |          |      |
|      | OBD II (F7) | 📔 PIDs (F | 8) 🧱 Da    | ata (F9) 🛛 🌒 | 🕭 Dashboa  | ard (F10)    | 👖 Maps (    | F11) 🧮        | Console (F                       | 12)          |                         |          |         |        |       |       |       |       |       |          |      |
| ] [  | à 😼   🐥 🧉   | 🕨 👿 n     | 🖆 🛠        | ا 🕱 ا        |            | ABO          | CDE         | FG            | HI.                              | J            |                         |          |         |        |       |       |       |       |       |          |      |
|      |             |           |            |              |            | AF           | R_LC        | 11 AFI        | R (Ave                           | rage -       | "empt                   | y" cells | s are h | idden) |       |       |       |       |       |          |      |
|      |             | 45        | 00         | 05           | 20         | 25           | 40          | 45            | 50                               | MAP K        | Pa                      |          | 70      | 70     |       |       | 00    | 05    | 100   | 405      | ^    |
|      |             | 15        | 20         | 25           | 30         | 35           | 40          | 45            | 50                               | 55           | 60                      | 60       | 70      | /5     | 00    | 05    | 90    | 95    | 100   | 105      | Ī    |
|      | 400         |           |            |              |            |              |             |               |                                  |              |                         |          |         |        |       |       |       |       |       |          |      |
|      | 800         |           |            | 14.59        | 14.60      | 14.47        | 14.59       | 14.41         | 14.65                            | 14.70        | 14.79                   | 14.31    | 14.75   |        |       |       |       |       |       |          |      |
|      | 1200        |           | 14.39      | 14.56        | 14.51      | 14.76        | 14.59       | 14.46         | 14.40                            | 14.28        | 14.29                   | 14.16    | 14.21   | 13.29  | 13.07 | 13.44 | 13.71 | 13.22 | 12.61 |          |      |
|      | 1600        | 13.87     | 14.57      | 14.76        | 14.65      | 14.79        | 14.62       | 14.55         | 14.24                            | 14.19        | 14.45                   | 14.31    | 14.41   | 13.43  | 13.48 | 13.93 | 14.31 | 13.24 | 12.44 |          | 1    |
|      | 2000        | 13.84     | 14.74      | 14.83        | 14.39      | 14.56        | 14.42       | 14.43         | 14.32                            | 14.20        | 14.36                   | 14.21    | 14.11   | 13.48  | 13.52 | 13.54 | 13.50 | 12.59 | 12.23 |          | 1    |
|      | 2400        | 13.53     | 15.12      | 15.08        | 14.81      | 15.03        | 14.61       | 14.54         | 14.34                            | 14.29        | 14.50                   | 14.21    | 13.77   | 13.38  | 13.77 | 13.73 | 13.84 | 13.04 | 12.69 |          |      |
|      | 2800        | 13.53     | 13.81      | 14.44        | 14.31      | 14.65        | 14.37       | 14.28         | 14.21                            | 14.34        | 14.34                   | 14.33    | 14.16   | 13.39  | 13.53 | 13.95 | 13.82 | 13.44 |       |          | 1    |
|      | 3200        | 13.65     | 15.81      | 15.25        | 14.41      | 14.64        | 14.59       | 14.66         | 14.47                            | 14.46        | 14.47                   | 14.50    | 14.22   | 13.43  | 13.36 | 13.25 | 13.39 |       |       |          |      |
|      | 3600        | 13.57     | 14.18      | 14.79        | 14.83      | 15.30        | 14.70       | 14.61         | 14.55                            | 14.42        | 14.45                   | 14.26    | 14.17   | 13.27  |       |       |       |       |       |          | 1    |
| PM   | 4000        | 13.99     | 13.85      | 14.69        | 14.15      | 14.12        | 13.98       | 14.18         | 14.54                            | 14.31        | 13.96                   | 13.93    |         |        |       |       | 12.41 |       |       |          | 1    |
|      | 4400        | 12.93     | 12.66      | 12.16        | 12.00      |              | 12.14       | 11.60         |                                  |              |                         | 11.07    |         |        |       |       | 11.19 | 11.69 | 11.44 |          | -    |
|      | 4800        |           |            |              |            |              |             |               |                                  |              |                         |          |         |        |       |       |       |       |       |          |      |
|      | 5200        |           |            |              |            |              |             |               |                                  |              |                         |          |         |        |       |       |       |       |       |          | 1    |
|      | 5600        |           |            |              |            |              |             |               |                                  |              |                         |          |         |        |       |       |       |       |       |          | 1    |
|      | 6000        |           |            |              |            |              |             |               |                                  |              |                         |          |         |        |       |       |       |       |       |          | 1    |
|      | 6400        |           |            |              |            |              |             |               |                                  |              |                         |          |         |        |       |       |       |       |       |          |      |
|      | 6800        |           |            |              |            |              |             |               |                                  |              |                         |          |         |        |       |       |       |       |       |          | ]    |
|      | 7200        |           |            |              |            |              |             |               |                                  |              |                         |          |         |        |       |       |       |       |       |          | ]    |
|      | 7600        |           |            |              |            |              |             |               |                                  |              |                         |          |         |        |       |       |       |       |       |          |      |
|      | 8000        |           |            |              |            |              |             |               |                                  |              |                         |          |         |        |       |       |       |       |       |          | ~    |
| < [  |             |           |            |              |            |              |             |               | 0.0                              |              |                         |          |         |        |       |       |       |       |       |          | >    |
| Fran | ne: O       |           |            |              |            | <b>{</b> ⊦ * |             | € 1           | ••                               |              |                         |          | M   💥   | 0      |       |       |       |       | Time: | 07:51:19 | .192 |
|      |             | Not conr  | nected     |              | 2Fv        | /22G0W2x     | oxxx ][ Mar | nual ][ OS: ( | N                                |              |                         |          |         |        |       |       |       |       |       |          |      |

8. If everything is setup correctly, you can now interpret a more familiar AFR map...

Figure 8: AFR Map